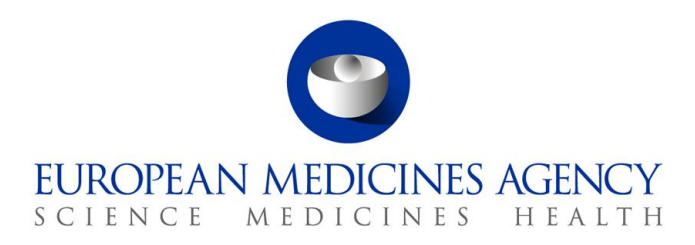

12 November 2020 EMA/575867/2020 - Revision 2

# Guidance for submission and validation of electronic declaration of interests and electronic curriculum vitae

# **Table of Contents**

| 1. Scope                                                                                                    | . 2 |
|----------------------------------------------------------------------------------------------------|-----|
| 2. EMA account                                                                                                | . 2 |
| 3. Electronic declaration of interests form                                                                   | . 3 |
| 3.1. New experts                                                                                              | 3   |
| 3.2. Existing experts                                                                                         | 4   |
| 4. Completion of the e-DoI form                                                                               | . 5 |
| 5. Submission of the e-DoI form                                                                               | . 7 |
| 5.1. Submission of the e-DoI using Outlook                                                                    | .8  |
| 5.2. Submission of the e-DoI using webmail (Gmail <sup>™</sup> , Hotmail <sup>™</sup> , Yahoo <sup>™</sup> ,) | .8  |
| 6. Confirmation of submission e-mail                                                                          | ί1  |
| 7. Submission of the e-CV                                                                                     | 13  |
| 7.1. Complete the CV in MMSe - work experience and training                                                   | 13  |
| 7.2. Provide additional information                                                                           | 14  |
| 7.3. Submit the e-CV                                                                                          | 15  |
| 8. Validation of the e-DoI submission1                                                                        | 16  |

 Official address
 Domenico Scarlattilaan 6 • 1083 HS Amsterdam • The Netherlands

 Address for visits and deliveries
 Refer to www.ema.europa.eu/how-to-find-us

 Send us a question
 Go to www.ema.europa.eu/contact

 Telephone +31 (0)88 781 6000
 An agency of the European Union

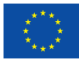

© European Medicines Agency, 2020. Reproduction is authorised provided the source is acknowledged.

# 1. Scope

This guidance document details the steps for the submission of the electronic declaration of interests (e-DoI) to the European Medicines Agency (EMA) and for the submission of the electronic curriculum vitae (e-CV) and validation of the submitted e-DoI using the EMA Meeting Portal (MMSe).

In summary, the following steps are required to submit an e-DoI and e-CV:

- Create an EMA account (only for new experts who do not yet have an EMA account)
- Complete the e-DoI (blank form for new experts or current e-DoI for update for existing experts)
- Click on 'Submit by email' and click 'OK'
- Select the method of sending and click 'Continue'
- If using Outlook: send the automatically generated e-mail with the e-DoI in xml format attached
- If using webmail: save the automatically generated DoI in xml format on computer, create an email with the e-DoI in xml format in attachment and send the e-mail to <u>edoi@ema.europa.eu</u>
- If 'EMA e-DOI received. Please await further instructions' e-mail received, create an EMA account (if you do not yet have an EMA account) or if an EMA account already created, wait for the account to be verified.
- When receiving the confirmation e-mail 'EMA e-DOI submitted-action required', click on the link in the e-mail
- Log in with single-sign-on credentials (username and password)
- In MMSe, go to the Curriculum Vitae tab
- Tick the box 'I am a patient representative' if applicable
- Complete or update the e-CV fields
- Tick the box 'I confirm my CV is up-to-date' (bottom of page)
- Click on 'Submit CV' (bottom of page)
- In MMSe, go to the Declaration of Interests tab
- Select the submitted e-DoI
- Tick 'I confirm the information declared on this form is accurate to the best of my knowledge and I acknowledge that ...'
- Tick the box 'I am the owner of this declaration of interest
- Click on 'Validate selected submission'

# 2. EMA account

If you do not yet have an EMA account (EMA user name and password), please open one via the EMA Account Management Portal (<u>https://register.ema.europa.eu</u>).

If you already have an EMA account allowing you to access EMA hosted websites or online applications (e.g. Eudralink, MMD, EMA (IT) Service Desk portal), there is no need for further action and you can use the same username and password to submit the e-CV and validate the DoI in the next steps of the process.

If you need to recover a forgotten username or reset your password, please visit the EMA Account Management Portal (<u>https://register.ema.europa.eu</u>).

## 3. Electronic declaration of interests form

## 3.1. New experts

New experts nominated for involvement in an EMA activity will be provided with a blank electronic declaration of interests and confidentiality undertaking (e-DoI) form (see figure 1) by the contact point of the nominating authority - either the National Competent Authority (NCA) (for member state nominations) or the EMA (for EMA nominations).

In order to properly see and complete the e-DoI form, Adobe Acrobat Reader version 7.0 or above needs to be installed on your computer. If this is not the case, use one of the links below to download it for free:

If you work on a Windows system:

http://get.adobe.com/reader/?promoid=HRZAC

If you work on a Mac system:

http://www.adobe.com/support/downloads/product.jsp?platform=macintosh&product=10

#### Figure 1. Blank e-DoI form

### Public Declaration of Interests and Confidentiality Undertaking

#### INSTRUCTIONS

This form consists of three parts: your **Personal Details**, **Public Declaration of Interests** and **Confidentiality Undertaking**. All parts must be duly completed. The form is designed to be completed electronically and the data **entered stored electronically**. You are responsible for the accuracy and completeness of the submitted information. Please be advised that once you have submitted and signed the form, the Agency will publish your declaration of interests on its website.

WARNING - If you are already registered in the EMA's Experts database you should not fill in this blank form but rather ask us for your previous declaration for update.

| First name:       NOTE: Please write your full first and last name as mentioned on your identity card/passport.         Last name:       Organisation / company <sup>1</sup> : | SECTION 1: PERSONAL DETAILS Please click on any of the footnotes for further information. |                                             |                                                                                                 |    |  |  |  |
|----------------------------------------------------------------------------------------------------|-------------------------------------------------------------------------------------------|---------------------------------------------|-------------------------------------------------------------------------------------------------|----|--|--|--|
| Last name: Organisation / company <sup>1</sup> :                                                                                                    | First name:                                                                               |                                             | NOTE: Please write your full first and last name a<br>mentioned on your identity card/passport. | 15 |  |  |  |
| Organisation / company <sup>1</sup> :                                                                                                    | Last name:                                                                                |                                             |                                                                                                 |    |  |  |  |
|                                                                                                    | Organisation / company <sup>1</sup> :                                                     |                                             |                                                                                                 |    |  |  |  |
| Country <sup>2</sup> :                                                                                                    | Country <sup>2</sup> :                                                                    |                                             |                                                                                                 |    |  |  |  |
| E-mail address:                                                                                                    | E-mail address:                                                                           |                                             |                                                                                                 |    |  |  |  |
| Type of activity <sup>3</sup> : EMA Expert (nominated for involvement in EMA activities)                                                                                       | Type of activity <sup>3</sup> :                                                           | EMA Expert (nominated for involvement in El | MA activities)                                                                                  |    |  |  |  |

#### SECTION 2: PUBLIC DECLARATION OF INTERESTS

If you have interests to declare, please click 'Yes' to the relevant questions and provide further information. All questions in this section must be answered. Your declaration will not be accepted if any fields are left empty.

All current and/or past interests from the last 3 years should be declared. In the case of previous employment in a pharmaceutical company in an executive role or lead role in the development of a medicinal product (see section 2.1), please declare all such past interests from your entire career.

For more information on which interests to declare, please see the European Medicines Agency policy on the handling of declarations of interests of scientific committees' members and experts and the procedural guidance on inclusion of declared interests in the European Medicines Agency's electronic declaration of interests form.

I do hereby declare on my honour that, to the best of my knowledge, the only direct or indirect interests in the pharmaceutical industry I have currently (at the time of completion of the form) or have had (in the last 3 years and in case of previous employment in an executive role or lead role in the development of a medicinal product at any stage of my career) are those listed below:

#### 3.2. Existing experts

The e-DoI must be completed and updated at least on an annual basis. Automated e-mails are sent to existing experts one month before the current e-DoI is due for renewal (see figure 2).

Existing experts can update their e-DoI at any point in time, e.g. to declare additional interests. You can download your current e-DoI from MMSe (see figure 3). Alternatively, you can request your current e-DoI for update from the Experts database co-ordinators at the EMA (<u>expertsdb@ema.europa.eu</u>), your contact person at the EMA or the contact point at your NCA.

Existing experts should not use a blank e-DoI form.

|                                                                                                    | 2                           |                    |                     |       |
|----------------------------------------------------------------------------------------------------|-----------------------------|--------------------|---------------------|-------|
| EMA e-Dol form due for renewal - ACTION required                                                                                                    |                             |                    |                     |       |
| ExpertsSystem@ema.europa.eu                                                                                                    | ← Reply                     | ≪ Reply All        | → Forward           |       |
| DOL Fe z2020-11-03.pdf                                                                                                    |                             |                    | Tue 2:11            |       |
| 0/0 KB                                                                                                    |                             |                    |                     | E     |
| EMA Declaration of Interests form due for annual renewal - ACTION re                                                                                                    | quired.                     |                    |                     |       |
| Dear                                                                                                    |                             |                    |                     |       |
| In line with Article 63.2 of Regulation (EC) 726/2004, and with the European Medicines Agency (EMA) Policy on the h in EMA activities are required to make an annual declaration of Interests. | andling of declara          | tions of interests | s, all experts invo | olved |
| Your EMA Declaration of Interests form (e-DoI) is now due for annual renewal.                                                                                                    |                             |                    |                     |       |
| Please complete the attached e-DoI form and submit it as soon as possible, following the instructions pro                                                                                      | wided in the for            | <u>m.</u>          |                     |       |
| Please note that, if you do not update your e-DoI within 1 month, you will not be able to participate in EMA activities                                                                        | until an update is          | provided.          |                     |       |
| This is an automatically generated e-mail; please do not reply to this e-mail address.                                                                                                    |                             |                    |                     |       |
| If you need to recover a forgotten username or reset your password, please visit the EMA Account Management Porta                                                                              | l ( <u>https://register</u> | .ema.europa.eu     | ).                  |       |

Figure 2. Automated e-mail for annual renewal of e-DoI

Figure 3. Download current e-DoI form from MMSe

| nmse                                                                     | Meetings                                                                   | Declaration of Interests                                                                                                    | Curriculum Vitae                                            | Contact Us     |                                             |                  |                                                        |                                              |              |   |
|--------------------------------------------------------------------------|----------------------------------------------------------------------------|----------------------------------------------------------------------------------------------------|-------------------------------------------------------------|----------------|---------------------------------------------|------------------|--------------------------------------------------------|----------------------------------------------|--------------|---|
| ectronic D                                                               | eclaration of                                                              | Interest submissio                                                                                                    | on                                                          |                |                                             |                  |                                                        |                                              |              |   |
|                                                                          |                                                                            |                                                                                                    |                                                             |                |                                             |                  |                                                        |                                              |              |   |
| You have                                                                 | not yet submitte                                                           | ed a Declaration of inte                                                                                                    | rest.                                                       |                |                                             |                  |                                                        |                                              |              |   |
|                                                                          |                                                                            |                                                                                                    |                                                             |                |                                             |                  |                                                        |                                              |              |   |
| eclaration of                                                            | f interest submis                                                          | ssions                                                                                                    |                                                             |                |                                             |                  |                                                        |                                              |              |   |
|                                                                          |                                                                            |                                                                                                    |                                                             |                |                                             |                  |                                                        |                                              |              |   |
| eclaration of i                                                          | nterests submiss                                                           | ions pending validation                                                                                                    | could be found.                                             |                |                                             |                  |                                                        |                                              |              |   |
| eclaration of i                                                          | nterests submiss<br>you access this                                        | ions pending validation of page by opening the link                                                                                                    | could be found.<br>provided on the e-                       | mail confirmir | g the successful su                         | omission of your | Declaration of inte                                    | erest.                                       |              |   |
| eclaration of i<br>se make sure                                          | nterests submiss<br>you access this                                        | ions pending validation on page by opening the link                                                                                                    | could be found.<br>provided on the e-                       | mail confirmir | g the successful su                         | omission of your | Declaration of inte                                    | erest.                                       |              |   |
| eclaration of i<br>se make sure                                          | nterests submiss<br>you access this                                        | ions pending validation of page by opening the link                                                                                                    | could be found.<br>provided on the e-                       | mail confirmir | g the successful su                         | omission of your | Declaration of inte                                    | erest.                                       |              | - |
| eclaration of i<br>se make sure<br>ing your dec                          | nterests submiss<br>you access this<br>laration form                       | ions pending validation of page by opening the link                                                                                                    | could be found.<br>provided on the e-                       | mail confirmir | g the successful su                         | omission of your | Declaration of inte                                    | erest.                                       | validate it. | 1 |
| eclaration of i<br>se make sure<br>ing your dec<br>Ibmit a new d         | nterests submiss<br>you access this<br>laration form<br>leclaration, pleas | ions pending validation of<br>page by opening the link<br>e download a form with t                                                                                                    | could be found.<br>provided on the e-<br>he button below. F | mail confirmir | g the successful su<br>nd by e-mail. Once t | omission of your | Declaration of intr<br>submitted, return               | erest.<br>to this page to                    | validate it. | 1 |
| eclaration of i<br>se make sure<br>i <b>ng your dec</b><br>ibmit a new c | nterests submiss<br>you access this<br>laration form<br>leclaration, pleas | ions pending validation of page by opening the link end of the link end of the | could be found.<br>provided on the e-<br>he button below. F | mail confirmir | g the successful su<br>Id by e-mail. Once t | omission of your | Declaration of intr<br>submitted, return<br>Download D | erest.<br>to this page to<br><b>DoI form</b> | validate it. | 1 |
| eclaration of i<br>se make sure<br>ing your dec<br>ubmit a new d         | nterests submiss<br>you access this<br>laration form<br>leclaration, pleas | ions pending validation of<br>page by opening the link<br>e download a form with t                                                                                                    | could be found.<br>provided on the e-<br>he button below. F | mail confirmir | g the successful su<br>Id by e-mail. Once t | mission of your  | Declaration of intr<br>submitted, return<br>Download D | erest.<br>to this page to<br>DoI form        | validate it. |   |

# 4. Completion of the e-DoI form

• Complete all mandatory fields and all parts of the e-DoI form relevant to you (see figure 4 and 5).

#### Figure 4. Example of completed section 1 of e-DoI

#### Public Declaration of Interests and Confidentiality Undertaking

#### INSTRUCTIONS

This form consists of three parts: your **Personal Details**, **Public Declaration of Interests** and **Confidentiality Undertaking**. All parts must be duly completed. **The form is designed to be completed electronically and the data entered stored electronically**. You are responsible for the accuracy and completeness of the submitted information. Please be advised that once you have submitted and signed the form, the Agency will publish your declaration of interests on its website.

WARNING - If you are already registered in the EMA's Experts database you should not fill in this blank form but rather ask us for your previous declaration for update.

| SECTION 1: PERSONAL DETAILS Please click on any of the footnotes for further information. |                                             |                                                                                                  |  |  |  |  |  |
|-------------------------------------------------------------------------------------------|---------------------------------------------|--------------------------------------------------------------------------------------------------|--|--|--|--|--|
| First name:                                                                               | John                                        | NOTE: Please write your full first and last name as<br>mentioned on your identity card/passport. |  |  |  |  |  |
| Last name:                                                                                | Papadopoulos                                |                                                                                                  |  |  |  |  |  |
| Organisation / company <sup>1</sup>                                                       | : ARBXD Institute                           |                                                                                                  |  |  |  |  |  |
| Country <sup>2</sup> :                                                                    | United Kingdom                              |                                                                                                  |  |  |  |  |  |
| E-mail address:                                                                           | joh.papadopoulos@arbxd.co.uk                |                                                                                                  |  |  |  |  |  |
| Type of activity <sup>3</sup> :                                                           | EMA Expert (nominated for involvement in El | MA activities)                                                                                   |  |  |  |  |  |
| SECTION 2: PUBLIC D                                                                       | ECLARATION OF INTERESTS                     |                                                                                                  |  |  |  |  |  |

If you have interests to declare, please click 'Yes' to the relevant questions and provide further information. All questions in this section must be answered. Your declaration will not be accepted if any fields are left empty.

#### Figure 5. Example of completed section 2.1 of e-DoI

| 2.1 Employment                                                                                                    | No 🔘 Yes 🕢                                                                                                    |
|----------------------------------------------------------------------------------------------------|----------------------------------------------------------------------------------------------------|
| Employment with a pharmaceutical company means any form of occupatio<br>person whose focus is to research, develop, manufacture, market and/or of<br>manufacturing, marketing and maintenance of medicinal products (which<br>rCRs or consultancy companies providing advice or services relating to the<br>Independent researchers and research organisations including universities | n, part-time or full-time, paid or unpaid, in the company. A pharmaceutical company means any legal or na<br>istribute medicinal products. This includes companies to which activities relating to the research, developmen<br>night also be carried out in house) are outsourced on a contract basis.<br>above activities also fail under the definition of a pharmaceutical company.<br>and learned societies are excluded from the scope of the definition of a pharmaceutical company. |
| Employment in a pharmaceutical company in an executive role and/or a<br>Cross product responsibility other than an executive role and/or individu<br>should be declared.                                                                                                    | lead role in the development of a medicinal product AT ANY STAGE OF YOUR CAREER should be declare<br>al product responsibility other than lead role in the development of a medicinal product IN THE LAST 3 Y                                                                                                    |
| EMPLOYMENT Please click on any of the footnotes for further info                                                                                                    | rmation.                                                                                                    |
| Time period <sup>1</sup> : O Current 📿 Past                                                                                                    |                                                                                                    |
| From month: 01 • From year: 2013 •                                                                                                    | To month: 03 🔹 To year: 2016 💌                                                                                                    |
| Name of pharmaceutical company <sup>2</sup> : Company 1                                                                                                    |                                                                                                    |
| Function <sup>3</sup> :                                                                                                    |                                                                                                    |
| Executive role (at any stage of your caree)                                                                                                    | r)                                                                                                    |
| Lead role in the development of a medicin                                                                                                    | al product (at any stage of your career)                                                                                                    |
| Crease product responsibility other than our                                                                                                    | envirue rele (in the last 2 years)                                                                                                    |
| <ul> <li>Cross product responsibility other than ex</li> </ul>                                                                                                    | ecurve role (in the last 3 years)                                                                                                    |
| <ul> <li>Individual product responsibility other that years)</li> </ul>                                                                                                    | n lead role in the development of a medicinal product (in the last 3                                                                                                    |
|                                                                                                    |                                                                                                    |
| The or role within the company: Vice Presid                                                                                                    | ent                                                                                                    |
|                                                                                                    |                                                                                                    |
| Add employment X                                                                                                    |                                                                                                    |
| EMPLOYMENT Please click on any of the footnotes for further info                                                                                                    | rmation.                                                                                                    |
| Time period <sup>1</sup> : O Current O Past                                                                                                    |                                                                                                    |
| From month: 01 • From year: 2011 •                                                                                                    | To month: 12 • To year: 2012 •                                                                                                    |
| Name of pharmaceutical company <sup>2</sup> : Company <sup>2</sup>                                                                                                    |                                                                                                    |
| Function 3.                                                                                                    |                                                                                                    |
| Function :                                                                                                    |                                                                                                    |
| Executive role (at any stage of your caree                                                                                                    | r)                                                                                                    |
| Lead role in the development of a medicin                                                                                                    | al product (at any stage of your career)                                                                                                    |
| Cross product responsibility other than ex                                                                                                    | ecutive role (in the last 3 years)                                                                                                    |
| <ul> <li>Individual product responsibility other that years)</li> </ul>                                                                                                    | n lead role in the development of a medicinal product (in the last 3                                                                                                    |
| Product name                                                                                                    | Therapeutic indication                                                                                                    |
| Product X (active substance X)                                                                                                    |                                                                                                    |
|                                                                                                    | Indication A                                                                                                    |

# 5. Submission of the e-DoI form

• After completing the e-DoI form, click on the **`Submit by Email**' button at the end of the document (see figure 6).

<u>Note</u>: It is strongly advised to save the completed form in pdf format on your computer prior to submission in case it has to be re-submitted or amended after the first submission. As the submitted form is converted to an xml format, it will be impossible to send it back to you to amend/update before the final signature and validation.

• A pop-up window will appear stating a confirmation e-mail will be sent shortly to the sender of the form. Read the message and press '**OK**' (see figure 6).

#### Figure 6. Submission of completed e-DoI

| This undertal<br>prove was kr<br>a breach of a                                        | king shall not be limited in time, but shall not apply to any document or information that I can reasonably<br>Iown to me before the date of this undertaking or which becomes public knowledge other than as a result of<br>ny of the above undertakings. |
|---------------------------------------------------------------------------------------|----------------------------------------------------------------------------------------------------|
| I confirm the<br>information v                                                        | information declared on this form is accurate to the best of my knowledge and I acknowledge that my<br>vill be stored electronically and published on the EMA website.                                                                                     |
| FULL NAME:                                                                            | John Papadopoulos Date:                                                                                                    |
| 1 704                                                                                 | Warning: JavaScript Window - Confirmation                                                                                                    |
| encompassed by                                                                        | You are about to submit your e-DOI form. A confirmation email will be sent to<br>you shortly with instructions how to sign and validate the e-DOI using your<br>sign-on credentials. Signing and validating your e-DOI is mandatory to finalize            |
| After complet<br>Medicines Age<br>field.                                              | the submission process.<br>European<br>Is in the To                                                                                                    |
| If your submi<br>information y<br>to validate the<br>single sign-or<br>declaration of | OK Cancel bowing the<br>lum vitae and<br>must use your<br>ctronic<br>e.                                                                                                    |
| A guidance do<br>website link.                                                        | cument on how to submit and validate the electronic declaration of interests form is available on the EMA                                                                                                    |
| http://www.                                                                           | ema.europa.eu/docs/en_GB/document_library/Template_or_form/2011/07/WC500109481.pdf                                                                                                    |
|                                                                                       | Submit by Email                                                                                                    |

• A new pop-up window will appear (see figure 7). Select the method for submitting the e-DoI depending on the e-mail system you are using.

Figure 7. Pop-up window for selection of submission method for e-DoI

| Send Email                                    |
|-----------------------------------------------|
| How would you like to send this email?        |
| Default email application (Microsoft Outlook) |
| 🗇 Use Webmail                                 |
| Select                                        |
| Remember my choice                            |
| Continue Cancel                               |

## 5.1. Submission of the e-DoI using Outlook

- If you are using Outlook (or the equivalent) on your computer, select the **'Default email** application (Microsoft Outlook)' option to send the file (see figure 8).
- Click on **`Continue**'.

Figure 8. Pop-up window with Outlook selected as submission method for e-DoI

| Send Email                                    |
|-----------------------------------------------|
| How would you like to send this email?        |
| Default email application (Microsoft Outlook) |
| 🔘 Use Webmail                                 |
| Select 👻                                      |
| Remember my choice                            |
| Continue Cancel                               |

- An e-mail with the DoI in xml format attached will be created (see figure 9). Do <u>not delete</u> the email address in the To... field or any content from the body of the e-mail.
- Click 'Send' to submit the e-mail to the EMA.

Figure 9. Automatically generated e-mail to submit DoI in xml format

| 9 🖌 🖇                          | U 4 🕈                               | I <del>-</del>                                                                                                    | Data from Expe                       | rtDocGenerateBlankDOI.do                                 | - Message (Plain Text)                                                                                  |                      |                                        | _ <b>D X</b> |
|--------------------------------|-------------------------------------|----------------------------------------------------------------------------------------------------|--------------------------------------|----------------------------------------------------------|----------------------------------------------------------------------------------------------------|----------------------|----------------------------------------|--------------|
| File                           | Message                             | Insert Options Format Text Review                                                                                                    |                                      |                                                          |                                                                                                    |                      |                                        | ۵ 🕜          |
| Paste                          | Cut<br>Copy<br>Format Pain<br>board | ▲ A A   田 E   号<br>B I U   学 A +   臣 吾 君   译 律<br>G Basic Text                                                                                                    | Address Check<br>Book Names<br>Names | Attach Attach Signature Include                          | <ul> <li>Follow Up *</li> <li>High Importance</li> <li>Low Importance</li> <li>Tags Gradient</li> </ul> | Q<br>Zoom<br>Zoom    |                                        |              |
| Send                           | To<br>Cc                            | Prod Edol<br>Data from ExpertDocGenerateBlankDOLdo                                                                                                    |                                      |                                                          |                                                                                                    |                      |                                        |              |
| if he att<br>The rec<br>spread | Attached:<br>ached file c           | ExpertDocGenerateBlankDOLxml (4 KB)<br>contains data that was entered into a form. It is r<br>is data file should save it locally with a unique na<br>several data files. See Help in Adobe Acrobat Pr | not the form itsel                   | lf.<br>bat Professional 7 or la<br>ter for more details. | ter can process this                                                                                    | data by importing it | back into the blank form or creating a |              |

• You will receive an e-mail within approximately 10 minutes, informing you if the submission was successful or not. Continue with section 6.

## **5.2.** Submission of the e-DoI using webmail (Gmail<sup>™</sup>, Hotmail<sup>™</sup>, Yahoo<sup>™</sup>, ...)

• If you are using a web-based e-mail system (Gmail<sup>™</sup>, Hotmail<sup>™</sup>, Yahoo<sup>™</sup>, ...) on your computer, select the **`Use Webmail**' option to send the file (see figure 10).

- Select an existing or add a new e-mail address for the web-based e-mail system and click `Continue'.
- Enter the relevant e-mail address and if applicable details of your e-mail provider. Click 'OK' or 'Add'.

| Send Email                                                             | contracting authority on some                                    | and Reen on further a             | <u> </u>                                  |                           |
|------------------------------------------------------------------------|------------------------------------------------------------------|-----------------------------------|-------------------------------------------|---------------------------|
| How would you l                                                        | ike to send this email?                                          |                                   | ,                                         |                           |
| 🔘 Default en                                                           | nail application (Microsoft Outlook                              |                                   |                                           |                           |
| Use Webr                                                               | nail                                                             |                                   |                                           |                           |
| Add Gma                                                                | il 🔻                                                             |                                   |                                           |                           |
| . A message                                                            | will be created in the designated d                              | rafts folder of the selected ac   | count.                                    |                           |
| 🔲 Remember m                                                           | y choice                                                         |                                   |                                           |                           |
|                                                                        |                                                                  | Continue                          | Cancel                                    |                           |
|                                                                        | Add New Gmail Account                                            | ×                                 |                                           |                           |
| ION                                                                    | E-mail Address                                                   |                                   | 11                                        |                           |
| lease click on the<br>ail attachment usi                               | e.g john.sm                                                      | th@ <my-webmail>.com</my-webmail> | European<br>ress in the To                |                           |
| l, you will receive<br>her with a web lin<br>with single sign on       |                                                                  | OK Cancel                         | showing the<br>ion (sign-off              |                           |
|                                                                        |                                                                  |                                   |                                           |                           |
| ,<br>Send Email                                                        |                                                                  |                                   |                                           |                           |
| How would you like to send this email?                                 |                                                                  |                                   |                                           |                           |
| Default email application (Microsoft Outlook)                          |                                                                  | Add Webmail Account               |                                           | 🖾 nt                      |
| Use Webmail                                                            |                                                                  | Enter the authentication a        | nd server details for the webmail accou   | int.                      |
| A message will be created in the designated drafts                     | folder of the selected account.                                  | E-mail Address                    |                                           |                           |
| Remember my choice                                                     |                                                                  | e.g                               | john.smith@ <my-webmail>.com</my-webmail> |                           |
|                                                                        | Continue                                                         | Password                          | Dennel                                    |                           |
| Arter completion of t                                                  | nis torm, piease ci                                              | C Incoming (IMAP)                 | ive Password                              | :0                        |
| Medicines Agency as field.                                             | an e-mail attachm                                                | Outgoing (SMTP)                   |                                           | se                        |
| If your submission is<br>information you supp<br>to validate the submi | successful, you w<br>lied, together with<br>ission of the declar | Advanced Settings                 | Add c                                     | ance d<br>pr<br>validatio |

Figure 10. Pop-up window with webmail selected as submission method for e-DoI

• You will be prompted to save the DoI in xml format on your computer prior to sending it (see figure 11). Click '**Save'**.

Figure 11. Save e-DoI in xml format on computer

| Send PDF Data                                     | As            |                                                              |         |        | ? |  |
|---------------------------------------------------|---------------|--------------------------------------------------------------|---------|--------|---|--|
| Save in:                                          | Desktop       | <ul> <li>G</li> </ul>                                        | 1 📂 🖽 - |        |   |  |
| My Recent<br>Documents<br>Desktop<br>My Documents | manual record | ling screen<br>top Shortcuts<br>ruickshanks on 'FSbHome' (H) |         |        |   |  |
| My computer                                       | <             |                                                              | 110     | >      |   |  |
|                                                   | File name:    | ExpertDocGenerateBlankDOI[1].xml                             | ~       | Save   |   |  |
| My Network                                        | Save as type: | XML Files (* xml)                                            | ~       | Cancel |   |  |

- The **Use Webmail** option requires you to send the e-DoI form manually using your internet e-mail service. Create an e-mail and attach the xml file you saved on your computer (see figure 12). Ensure there is text in the body of the e-mail, e.g. '*Please see attached my e-DoI form'*.
- Send the e-mail to <a href="mailto-edoi@ema.europa.eu">edoi@ema.europa.eu</a>

Figure 12. Example of webmail to submit e-DoI form in xml format

| 2)         | edoi submissions   |                       |                       |                   | -// (lat         |       |
|------------|--------------------|-----------------------|-----------------------|-------------------|------------------|-------|
| D Los      | edoi@ema.europa.eu |                       |                       |                   |                  |       |
|            | edoi submissions   | 📵 File Upload         |                       |                   | new              |       |
|            |                    | 😋 🗢 🗖 Desktop 🔸       |                       | <b>- - i i j</b>  | Search Desktop   |       |
|            |                    | Organize 👻 New folder |                       |                   |                  | • 🔳   |
|            |                    | ☆ Favorites           | ^                     | Name              |                  |       |
|            |                    | 🧮 Desktop             | =                     | 🥽 Libraries       |                  |       |
| t          |                    | 🕮 Recent Places       |                       | B                 |                  |       |
|            |                    | Dropbox               |                       | 🖳 Computer        |                  |       |
|            |                    | 〕 Downloads           |                       | 👊 Network         |                  |       |
|            |                    | Content.MSO           |                       | 📷 DREAM Webtop    |                  |       |
|            |                    |                       |                       | Downloads         |                  |       |
|            |                    | 📃 Desktop             |                       | DOI_Form_Blank_20 | 14-09-09[1]_data |       |
|            |                    | 🥽 Libraries           |                       |                   |                  |       |
| ot         |                    | Documents             |                       |                   |                  |       |
|            |                    | 🚽 Music               |                       |                   |                  |       |
|            |                    | Pictures              |                       |                   |                  |       |
| evic       |                    | 😸 Videos              |                       |                   |                  |       |
| oes        |                    |                       |                       |                   |                  |       |
| <i>y</i> . |                    | 🍶 .ant                |                       |                   |                  |       |
|            |                    | 📔 .eclipse            |                       |                   |                  |       |
| а          |                    | 🌗 .jrebel             | · ·                   | •                 |                  |       |
| 2/12       | Sans Serif - T - B | File name             | e: DOI Form Blank 201 | 4-09-09[1] data 👻 | All Files        | _     |
| anu        |                    | The fight             |                       | , os ostal_adta   |                  |       |
| 80         | Send <u>A</u>      |                       |                       |                   | Open             | Cance |

• You will receive an e-mail within approximately 10 minutes, informing you if the submission was successful or not. Continue with section 6.

## 6. Confirmation of submission e-mail

- If the submission of your e-DoI is unsuccessful, you will receive an e-mail, informing you on the reason why it was unsuccessful. Please take the appropriate action and resubmit the e-DoI.
- If your submission is successful, but you do not have an EMA account or your EMA account needs to be verified, you will receive an 'EMA e-DOI received. Please await further instructions' e-mail (see figure 13).
- If your submission is successful and you already have an EMA account which does not need to be verified, you will receive an 'EMA e-DOI submitted-action required' confirmation e-mail, along with a completed copy (pdf, read-only) of the e-DoI form and instructions to submit an e-CV and to validate the submitted e-DoI form (see figure 14).

<u>Note</u>: The copy of the e-DoI form attached to that e-mail will be used for publication on the EMA website once you have been added to the European Experts database.

• Click on the **link in the confirmation e-mail** to login to the EMA Meetings Portal (MMSe) for submission of an e-CV and validation of the submitted e-DoI.

Figure 13. 'EMA e-DOI received. Please await further instructions' e-mail of successful submission of e-DoI

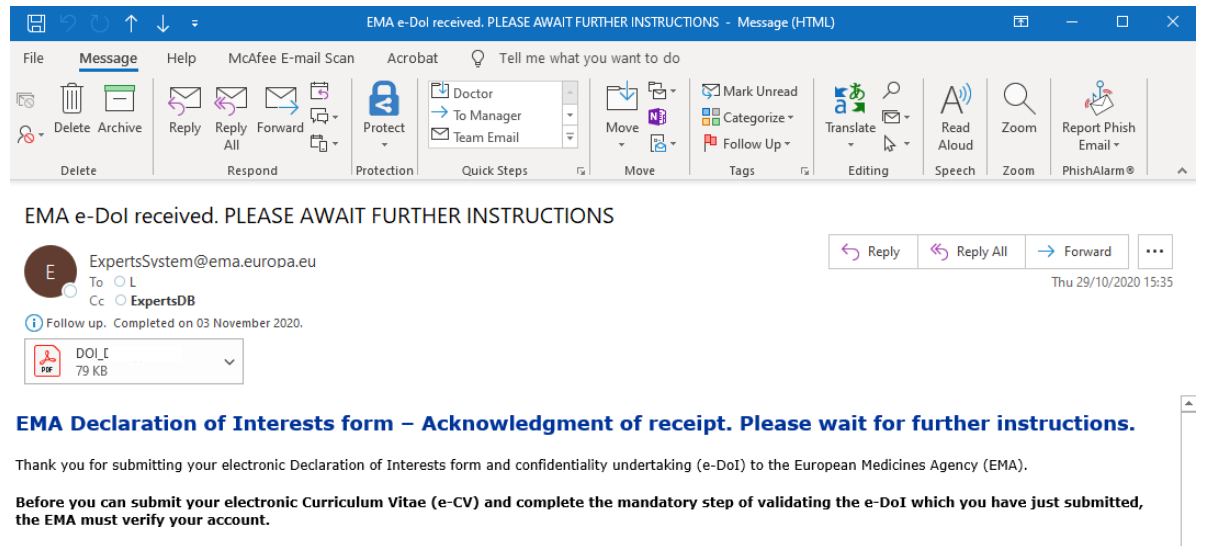

If you do not not have yet an EMA account, please open one via the EMA Account Management Portal (<u>https://register.ema.europa.eu</u>). If you already have an EMA account allowing you to access EMA hosted websites or online applications (e.g. Eudralink, MMD, EMA (IT) Service Desk portal), there is no need for further action on this and you can use the same username and password to submit the e-CV and validate the DoI in the next step of the process. If you need to recover a forgotten username or reset your password, please visit the EMA Account Management Portal (<u>https://register.ema.europa.eu</u>).

Please wait for e-mail instructions detailing how to submit your e-CV and how to validate your e-DoI. You should receive this shortly (usually within 2 working days).

This is an automatically generated e-mail; please do not reply to this e-mail address.

Figure 14. 'EMA e-DOI submitted-action required' confirmation e-mail of successful submission of e-DoI

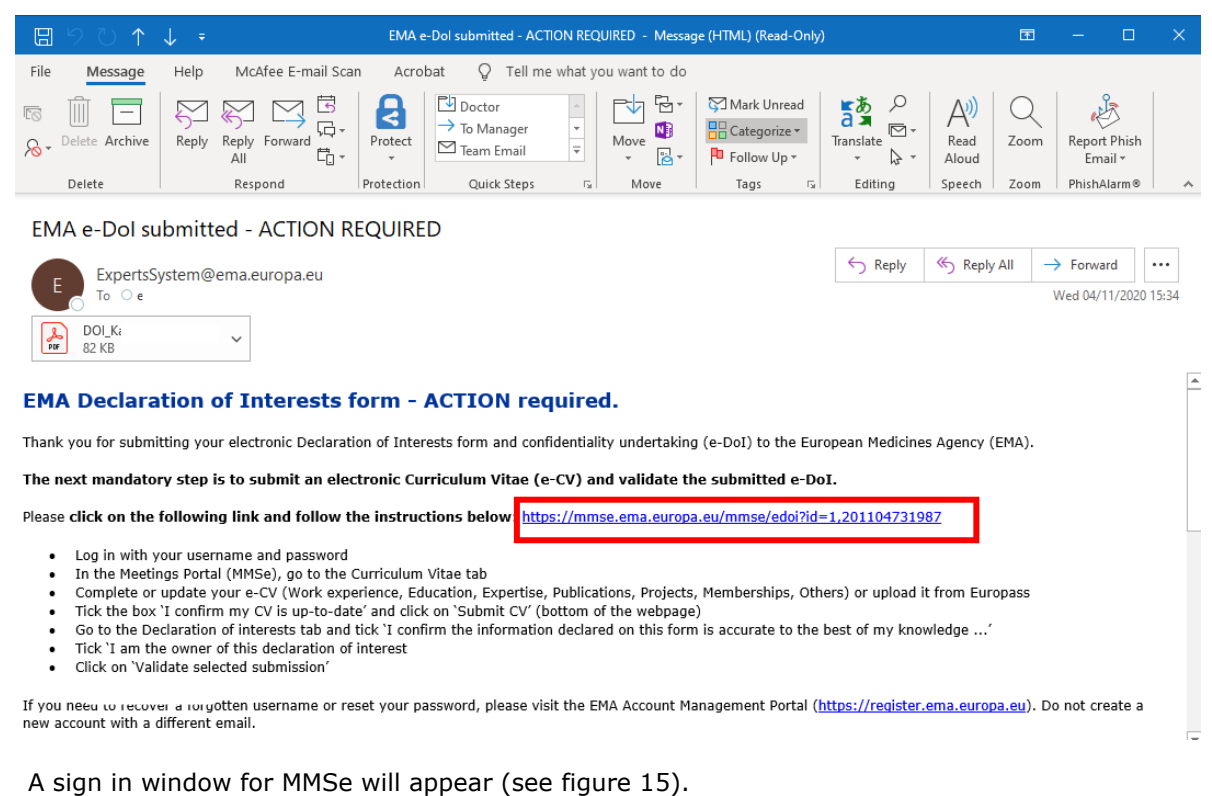

• Use your single sign-on credentials (username and password).

If you are a <u>new expert</u> and you do not have single sign-on credentials, please open EMA Account via the EMA Account Management Portal (<u>https://register.ema.europa.eu</u>).

If you are an <u>existing expert</u> and have forgotten your username and password, please visit the EMA Account Management Portal (<u>https://register.ema.europa.eu</u>).

• Click **`Login**'.

#### Figure 15. Sign-in window

| Forgot your password?<br>Forgot your username? |
|------------------------------------------------|
| F                                              |

# 7. Submission of the e-CV

Before the submitted e-DoI can be validated, new experts need to provide an e-CV and existing experts need to update their e-CV in MMSe. If no update of an existing e-CV is required, go directly to section 7.3.

• Select the **Curriculum Vitae** tab in MMSe (see figure 16).

Figure 16. Select the Curriculum Vitae tab

| EUROI       | PEAN MEDI                                | CINES AGENCY                                                             |                                              |                                      |                                                       | Agency's put                | olic site |
|-------------|------------------------------------------|--------------------------------------------------------------------------|----------------------------------------------|--------------------------------------|-------------------------------------------------------|-----------------------------|-----------|
| mmse        | Meetings                                 | Declaration of Interests                                                 | Curriculum Vitae                             | Contact Us                           | Delegates Information                                 |                             | Logout    |
| Your Electr | onic Dec                                 | laration of Interest                                                     | t submission                                 |                                      | You are lo                                            | gged in as                  |           |
| Y<br>s<br>D | ou can valio<br>ubmitted y<br>eclaration | date your Declaration o<br>our CV or your CV is<br>of interest submissio | of interest submis<br>not up-to-date.<br>on. | sion only afte<br>Please <u>subr</u> | er submitting your CV.<br><u>nit your CV</u> and then | You have no<br>validate you | ot<br>r   |
| New decla   | aration of in                            | terest submissions                                                       |                                              |                                      |                                                       |                             |           |

## 7.1. Complete the CV in MMSe - work experience and training

- **Complete** the Work experience and Education/Training section in MMSe directly. <u>Note</u>: Mandatory fields in these sections are marked with an asterisk.
- Provide your work experience details (see figure 17). You can add more than one work experience by clicking the 'Add work experience' button.

| Figure 17. | Work | experience | section | in | e-CV |
|------------|------|------------|---------|----|------|
|------------|------|------------|---------|----|------|

| Information Expertise Publications Project                                                                                 | s Memberships Other Information                                                    |                                                       |                                                                |                                                                       |
|----------------------------------------------------------------------------------------------------|------------------------------------------------------------------------------------|-------------------------------------------------------|----------------------------------------------------------------|-----------------------------------------------------------------------|
| X Cancel Changes                                                                                                    |                                                                                    |                                                       |                                                                | Save As Draft 📊 Submit CV 📴                                           |
| I am a patient representative Please tick this box                                                                         | i fryou are a Patient Representative.                                              |                                                       |                                                                |                                                                       |
| All fields marked with * are mandatory. Please provide as m<br>lease do not include personal details, contact details from | uch information as possible in the CV sections below (noting<br>you or colleagues. | ig that this information will be made public). Once y | bu have completed the CV, check the tick-box at the end of the | form and submit. All information past this point will be published so |
| Personal Details<br>Trainee Peeters                                                                                        |                                                                                    |                                                       |                                                                |                                                                       |
| Work Experience 1. Period From month/year*                                                                                 | To month/year*                                                                     |                                                       |                                                                |                                                                       |
| Employer name*                                                                                                    | Country*                                                                           |                                                       |                                                                |                                                                       |
| Position*                                                                                                    |                                                                                    |                                                       |                                                                |                                                                       |
| Activities                                                                                                    | л<br>т                                                                             |                                                       |                                                                |                                                                       |
| Go to quick navgation                                                                                                    |                                                                                    |                                                       |                                                                | Insert before                                                         |
| Add Work Experience                                                                                                    |                                                                                    |                                                       |                                                                |                                                                       |
| Period From month/year                                                                                                    | To month/year • Or Current                                                         |                                                       |                                                                |                                                                       |
| Qualification*                                                                                                    |                                                                                    |                                                       |                                                                |                                                                       |
| Institution                                                                                                    | Country                                                                            | •                                                     |                                                                |                                                                       |
| Subjects/Skills<br>Covered                                                                                                 | *<br>*                                                                             |                                                       |                                                                |                                                                       |
| Go to quick navigation                                                                                                    |                                                                                    |                                                       |                                                                | Insert before                                                         |
| Add Education/Training                                                                                                    |                                                                                    |                                                       |                                                                |                                                                       |
| Additional Information                                                                                                    |                                                                                    |                                                       |                                                                |                                                                       |

• Provide your **education/training** details (see figure 18). You can add more education/training details by clicking the 'Add Education/Training' button.

#### Figure 18. Education/Training section in e-CV

| Cancel Changes                                                                                      |                                                                                                    |                                                           | Save As Draft 📻                                                                                    | Submit CV 🛃     |
|----------------------------------------------------------------------------------------------------|----------------------------------------------------------------------------------------------------|-----------------------------------------------------------|----------------------------------------------------------------------------------------------------|-----------------|
| I am a patient representative Please to                                                             | this box if you are a Patient Representative.                                                               |                                                           |                                                                                                    |                 |
| fields marked with * are mandatory. Please pro-<br>ase do not include personal details, contact det | te as much information as possible in the CV sections below (noting that this<br>Is from you or colleagues. | information will be made public). Once you have completed | the CV, check the tick-box at the end of the form and submit. All information past this point will | be published so |
| ersonal Details<br>Trainee Peeters                                                                  |                                                                                                    |                                                           |                                                                                                    |                 |
| ork Experience 1.                                                                                   | To month/year 🔹 or 🗖 Current                                                                                |                                                           |                                                                                                    |                 |
| mployer name*                                                                                       | Country*                                                                                                    | •                                                         |                                                                                                    |                 |
| Position*                                                                                           |                                                                                                    |                                                           |                                                                                                    |                 |
| ctivities                                                                                           | *<br>*                                                                                                    |                                                           |                                                                                                    |                 |
| o to quick navigation                                                                               |                                                                                                    |                                                           | (                                                                                                  | Insert before   |
| Add Work Experience                                                                                 |                                                                                                    |                                                           |                                                                                                    |                 |
| ducation/Training 1.<br>Period From month/year  Qualification*                                      | To month/year 🔹 or 🖾 Current                                                                                |                                                           |                                                                                                    |                 |
| istitution                                                                                          | Country                                                                                                    | -                                                         |                                                                                                    |                 |
| subjects/Skills                                                                                     |                                                                                                    |                                                           |                                                                                                    |                 |
| Covered                                                                                             |                                                                                                    |                                                           |                                                                                                    |                 |

## 7.2. Provide additional information

• Provide **additional information**, i.e. expertise, publications, projects, memberships or others as appropriate (see figure 19). You can copy and paste relevant information from existing word or other documents in the different sections as appropriate.

<u>Note</u>: Please do not include personal details (e.g. date of birth, name of spouse or children, telephone numbers).

Figure 19. Additional information in e-CV

| uaincation                                                                                                    |                                                                                          |                                                                         |                                           |                                                                                                    |
|----------------------------------------------------------------------------------------------------|------------------------------------------------------------------------------------------|-------------------------------------------------------------------------|-------------------------------------------|----------------------------------------------------------------------------------------------------|
| stitution                                                                                                    |                                                                                          |                                                                         | Country                                   | •                                                                                                    |
| ubjects/Skills<br>overed                                                                                                    |                                                                                          |                                                                         |                                           | *                                                                                                    |
| to quick navigation                                                                                                    |                                                                                          |                                                                         |                                           | Insert before                                                                                                    |
| Add Education/Train                                                                                                    | ng                                                                                       | o identify the experts with                                             | relevant scientific                       | expertise and experience, thereby facilitating use of the best available expertise. Please therefore provide as much information as possible rent sections as appropriate  |
| Add Education/Train<br>diditional Information<br>meteo in these sections is impose<br>sections. (You may conv.)<br>Expertise Publica<br>ease enter your areas of Expe | ng<br>Intant in allowing the EMA to<br>d paste relevant informatio<br>ons Projects<br>Se | o identify the experts with<br>a from existing word docu<br>Memberships | relevant scientific<br>ments in the diffe | : expertise and experience, thereby facilitating use of the best available expertise. Please therefore provide as much information as possible contractions as appropriate |

 If you are a **patient representative**, tick the box 'I am a patient representative' (see figure 20). This text will automatically appear in the section on expertise. As a patient representative, you are only expected to complete the e-CV if you have experience related to medicinal products and/or have engaged in any activities with pharmaceutical industry.

Figure 20. Tick box for patient representatives

| Cancel Changes                                                                          |                                                                                                    |                                                                           | Save As Draft 🕁 Submit CV 🔂                                                                                       |
|-----------------------------------------------------------------------------------------|----------------------------------------------------------------------------------------------------|---------------------------------------------------------------------------|----------------------------------------------------------------------------------------------------|
| I am a patient representative Planet                                                    | ease tick this box if you are a Patient Representative.                                                             |                                                                           |                                                                                                    |
| fields marked with * are mandatory. Plea<br>ease do not include personal details, conta | ise provide as much information as possible in the CV sections below (noting<br>act details from you or colleagues. | ng that this information will be made public). Once you have completed th | he CV, check the tick-box at the end of the form and submit. All information past this point will be published so |
| Personal Details                                                                        |                                                                                                    |                                                                           |                                                                                                    |
| Trainee Peeters                                                                         |                                                                                                    |                                                                           |                                                                                                    |
| Nork Experience 1.                                                                      |                                                                                                    |                                                                           |                                                                                                    |
| Period From month/year*                                                                 | ▼ To month/year* ▼ or 🖾 Current                                                                                     |                                                                           |                                                                                                    |
| Employer name*                                                                          | Country*                                                                                                    | •                                                                         |                                                                                                    |
| Position*                                                                               |                                                                                                    |                                                                           |                                                                                                    |
| Activities                                                                              | *                                                                                                    |                                                                           |                                                                                                    |
|                                                                                         | *                                                                                                    |                                                                           |                                                                                                    |
| Go to quick navigation                                                                  |                                                                                                    |                                                                           | Insert before                                                                                                    |
| Add Work Experience                                                                     |                                                                                                    |                                                                           |                                                                                                    |
| Education/Training 1.                                                                   |                                                                                                    |                                                                           |                                                                                                    |
| Period From month/year                                                                  | ▼ To month/year ▼ or □ Current                                                                                      |                                                                           |                                                                                                    |
| Qualification*                                                                          |                                                                                                    |                                                                           |                                                                                                    |
| Institution                                                                             | Country                                                                                                    | •                                                                         |                                                                                                    |
| Subjects/Skills                                                                         | *                                                                                                    |                                                                           |                                                                                                    |
| Covered                                                                                 | *                                                                                                    |                                                                           |                                                                                                    |
| Go to quick navigation                                                                  |                                                                                                    |                                                                           | Insert before                                                                                                    |
| Add Education/Training                                                                  | 1                                                                                                    |                                                                           |                                                                                                    |
|                                                                                         | ,                                                                                                    |                                                                           |                                                                                                    |

## 7.3. Submit the e-CV

• Confirm that your CV is up-to-date and ready for submission by ticking the box 'I confirm my CV is up-to-date' at the very bottom of the screen (see figure 21).

Figure 21. Tick box for up-to-date e-CV

| lo quick projectio                                                                                                    |                                                                                                    |                                                           |                 |                                                                                                    | -          |
|----------------------------------------------------------------------------------------------------|----------------------------------------------------------------------------------------------------|-----------------------------------------------------------|-----------------|----------------------------------------------------------------------------------------------------|------------|
| QUICK navigatio                                                                                                    | <u>on</u>                                                                                                    |                                                           |                 | Insert before                                                                                                    | Remove     |
| cation/Traini                                                                                                    | ing 2.                                                                                                    |                                                           |                 |                                                                                                    |            |
| iod                                                                                                    | From month/year Jun 🔻 1995 To n                                                                                                    | nonth/year Mar 💌 1                                        | 998 or 🗉        | Current                                                                                                    |            |
| lification*                                                                                                    | BSc                                                                                                    |                                                           |                 |                                                                                                    |            |
| tution                                                                                                    | Nagarjuna University                                                                                                    |                                                           | Country In      | rda -                                                                                                    |            |
| jects/Skills<br>vered                                                                                                    | MathsPhysicsChemis                                                                                                    | try                                                       |                 |                                                                                                    |            |
| quick navigation                                                                                                    | on                                                                                                    |                                                           |                 | Insert before                                                                                                    | Bannana    |
|                                                                                                    |                                                                                                    |                                                           |                 |                                                                                                    |            |
| Add Educat                                                                                                    | tion/Training<br>nation<br>sections is important in allowing the EMA to id                                                                                                    | lentify the experts with                                  | relevant scien  | tific expertise and experience, thereby facilitating use of the best available expertise. Please therefore provide as much information as possible in these sections. (You may copy and past | relevant   |
| Add Educat<br>ditional Inform<br>nation in these s<br>nation from exist<br>Exportise                                                                | tion/Training<br>nation<br>excitons is important in allowing the EMA to id<br>ting word documents in the different sections a<br>Publications Projects                                                      | lentify the experts with<br>as appropriate<br>Momborships | relevant scien  | tific expertise and experience, thereby facilitating use of the best available expertise. Please therefore provide as much information as possible in these sections. (You may copy and past | relevant   |
| Add Educat<br>ditional Inform<br>mation in these s<br>mation from exist<br>Exportise<br>Pase enter your a                                           | tion/Training<br>nation<br>excitons is important in allowing the EMA to id<br>ting word documents in the different sections a<br>Publications Projects<br>areas of Expertise                                | lentify the experts with<br>as appropriate<br>Momborships | orelevant scien | tific expertise and expensence, thereby facilitating use of the best available expertise. Please therefore provide as much information as possible in these sections. (You may copy and past | : relevant |
| Add Educat<br>dditional Inform<br>rmation from exist<br>Exportise<br>lease enter your a<br>p>Europass Expe                                          | tion/Training hation hation hatin publications publications protects reas of Expertise rtise-/p>                                                                                                    | lentify the experts with<br>as appropriate<br>Memborships | Othor           | tific expertise and experience, thereby facilitating use of the best available expertise. Please therefore provide as much information as possible in these sections. (You may copy and past | relevant   |
| Add Educat<br>dditional Inform<br>mation flens exist<br>exmation fern exist<br>Expertise<br>Isase enter your a<br>p>Europass Expe<br>I confirm my C | Iton/Training<br>ecitors in important in allowing the EMA to id<br>in yourd documents in the different sections in<br>Publications Protects<br>areas of Expertise<br>areas of Expertise<br>V is up-to-date* | ently the experts with<br>as appropriate<br>Momberships   | relevant scien  | tific experies and experience, thereby facilitating use of the best available experies. Please therefore provide as much information as possible in these sections. (You may copy and past   | relevant   |

• Submit your CV by clicking on the **`Submit CV**' button (see figure 22).

Click on the 'Save as Draft' button if you wish to finalise the CV at a later time. The CV will be saved as a draft in MMSe.

#### Figure 22. Submission of e-CV

| Subjects/Skills<br>Covered                                                                                                    | Operating SystemsData structuresData mining<br>                                                                                                    | *<br>*                                                                                                    |               |             |
|----------------------------------------------------------------------------------------------------|----------------------------------------------------------------------------------------------------|----------------------------------------------------------------------------------------------------|---------------|-------------|
| So to quick navigati                                                                                                    | on                                                                                                    |                                                                                                    | Insert before | Remove      |
| Education/Traini                                                                                                    | ing 2.                                                                                                    |                                                                                                    |               |             |
| Period                                                                                                    | From month/year Jun 👻 1995 To month/year Mar 💌                                                                                                    | ar 🖾 Current                                                                                                    |               |             |
| Qualification*                                                                                                    | BSc                                                                                                    |                                                                                                    |               |             |
| Institution                                                                                                    | Nagarjuna University                                                                                                    | Country India                                                                                                    |               |             |
| Subjects/Skills<br>Covered                                                                                                    | MathsPhysics <chemistry< p=""></chemistry<>                                                                                                    | *<br>*                                                                                                    |               |             |
| Go to quick againstic                                                                                                    |                                                                                                    |                                                                                                    |               |             |
| Add Educat<br>Additional Inform                                                                                                    | 20  Ison/Training  Ison Ison Ison Ison Ison Ison Ison Iso                                                                                                    | levant scientific expensie and experience, thereby facilitating use of the best available expensie. Please therefore provide as much information as possible in these sections            | Insert before | Remove      |
| Add Educat<br>Additional Inform<br>formation in these s<br>formation from exist<br>Expertise                                                                                | ation/Training<br>hation<br>exciton is impostant in allowing the EMA to identify the experts with<br>my word documents in the different xections as appopulate<br>Publications Projects Memberships                              | levant scientific expertise and experience, thereby facilitating use of the best available expertise. Please therefore provide as much information as possible in these sections          | Insert before | Remove      |
| Add Educat<br>Additional Inform<br>formation in these s<br>formation from exist<br>Expertise<br>Please enter your a                                                         | tion/Training<br>aution<br>aution important in allowing the EMA to identify the experts with<br>imported occurrents in the different sections as appropriate<br>Publications Projects Memberships<br>areas of Expertise          | lenant scientific expertise and experience, thereby facilitating use of the best available expertise. Please therefore provide as much information as possible in these sections<br>Other | Insert before | Remove      |
| Add Educat<br>Additional Inform<br>nformation in these is<br>nformation from exists<br>Exportise<br>Please enter your a<br>Europase Expr                                    | tion/Training     tectors is reported in aboving the EMA to identify the experts with     mod documents in the different sections as appropriate     Publications Projects Memberships     read of Expertise     rises/gp>     * | Areant scientific expertise and experience, thereby facilitating use of the best available expertise. Please therefore provide as much information as possible in these sections<br>Other | Insert before | Remove vant |
| Add Educal<br>Additional Inform<br>flormation for these is<br>flormation from these is<br>Exportise<br>Please enter your a<br>Europass Expe                                 | est<br>ison/training                                                                                                    | Areant scientific expertise and experience, thereby facilitating use of the best available expertise. Please therefore provide as much information as possible in these sections<br>Other | Insert before | Remove vant |
| Add Educat<br>Additional Inform<br>Information from exist<br>Information from exist<br>Exportise<br>Please enter your a<br>Europase Expr<br>Europase Expr<br>I confirm my C | tion/Training tactions in inportant in allowing the EMA to identify the experts with movie documents in the different sections as appropriate times of Expertse trisser(p> V is up-to-date*                                      | Nevent scientific experies and experience, thereby facilitating use of the best available expertise. Please therefore provide as much information as possible in these sections           | Insert before | vant        |

• You can view your submitted CV in the format in which it will be published on the EMA website by selecting the '(View PDF)' link (see figure 23).

#### Figure 23. View submitted e-CV

| EUROPEAN MEDICINES                                                                                                    | AGENCY                                                                                                    | Agent                                                                                                    | cy's public site             |
|----------------------------------------------------------------------------------------------------|----------------------------------------------------------------------------------------------------|----------------------------------------------------------------------------------------------------|------------------------------|
| mmse                                                                                                    | Meetings Declaration of Interests Curriculum Vitae                                                              | e Contact Us                                                                                                    | Logo                         |
| Submit your Curriculum V                                                                                                    | /itae                                                                                                    | You are logger                                                                                                    | d in as traînee              |
| Your CV was last su                                                                                                    | ubmitted on 09/07/2113 ( <u>View PDF</u> ). It i not yet put                                                    | bished.                                                                                                    |                              |
|                                                                                                    |                                                                                                    |                                                                                                    |                              |
|                                                                                                    |                                                                                                    |                                                                                                    |                              |
| Quick navigation<br>This section allows you to navigate                                                                                                    | te quickly between the different sections of the form                                                           |                                                                                                    |                              |
| Work Experience 2009 - 201                                                                                                    | <u>13 2006 - 2009</u>                                                                                           |                                                                                                    |                              |
| Education Masters in                                                                                                    | n BSc                                                                                                    |                                                                                                    |                              |
| Additional                                                                                                    |                                                                                                    |                                                                                                    |                              |
| Information Expertise                                                                                                    | Publications Projects Memberships Other Information                                                             | ation                                                                                                    |                              |
| X Cancel Changes                                                                                                    |                                                                                                    | Save As Draft 🔐 Submit CV 🕢                                                                                                    | <b>i</b>                     |
| I am a patient represent                                                                                                    | tative Please tick this box if you are a Patient Representative.                                                |                                                                                                    |                              |
| All fields marked with * are mandat<br>please do not include personal deta                                                                                                    | tory. Please provide as much information as possible in the C<br>tails, contact details from you or colleagues. | CV sections below (noting that this information will be made public). Once you have completed the CV, check the tick-box at the end of the form and submit. All information past this point will be published so |                              |
| Personal Details                                                                                                    |                                                                                                    |                                                                                                    |                              |
| Trainee Müller                                                                                                    |                                                                                                    |                                                                                                    |                              |
| Work Experience 1.<br>Period From month                                                                                                    | h/year* Aug • 2009 To month/year* May • 2013                                                                    | 3 or Current                                                                                                    |                              |
| Employer name* European                                                                                                    | Medicines Agency Country United Kingdom                                                                         | · · · · · · · · · · · · · · · · · · ·                                                                                                    |                              |
| and a subsection of the subsection of the subsec | County County                                                                                                   | 🔍 Local intranet   Protected Mode: Off 🦂                                                                                                    | <ul> <li>■ ₹ 100%</li> </ul> |

## 8. Validation of the e-DoI submission

An e-DoI submission can only be validated in MMSe if an e-CV is submitted (new experts) or if the e-CV is updated (existing experts) as described in section 7.

• Select the **Declaration of Interests** tab in MMSe (see figure 24).

#### Figure 24. Select the Declaration on Interests tab

| mmse      | Meetings                                   | Declaration of Interests                                                     | Curriculum Vitae                   | Contact Us                                           | Delegates Information                                                       | Logou |
|-----------|--------------------------------------------|------------------------------------------------------------------------------|------------------------------------|------------------------------------------------------|-----------------------------------------------------------------------------|-------|
| 'our Elec | ctronic De                                 | eclaration of Intere                                                         | est submissior                     | ı                                                    | You are logged in as                                                        |       |
|           | Please vali<br>clicking on<br>it is becaus | date your submission b<br>the Validate selected s<br>se you have submitted t | by selecting a Desubmission buttor | claration of ir<br>n. If you see n<br>times. In that | nterest submission and<br>nore than one submissi<br>case, please select the | on,   |

- Select the submitted e-DoI that you want to validate (see figure 25). <u>Note</u>: In case you submit more than one e-DoI, you will receive a confirmation e-mail for each submission, each containing a different link to MMSe. All submissions will be listed in MMSe. Please ensure to select the e-DoI in MMSe for validation that corresponds to the confirmation e-mail and the link that you used to login to MMSe.
- Tick the box **`I confirm the information on this form is accurate to the best of my knowledge and I acknowledge that my information will be stored electronically and published on the EMA website'**.
- Tick the box 'I am the owner of this declaration of interest'.
- Click on the 'Validate selected submission' button.

Figure 25. Validation of submitted e-DoI

| mmse                                       | Meetings                       | Declaration of Interests                       | Curriculum Vitae                         | Contact Us                     | Delegates Information                                                | Lo                                                                   |
|--------------------------------------------|--------------------------------|------------------------------------------------|------------------------------------------|--------------------------------|----------------------------------------------------------------------|----------------------------------------------------------------------|
| our Electronic                             | c Declara                      | ation of Interest su                           | ubmission                                |                                |                                                                      | You are logged in as                                                 |
| Please button                              | e validate y<br>. If you see   | our submission by sele<br>more than one submis | ecting a Declarati<br>sion, it is becaus | ion of interes<br>e you have s | t submission and clicking on the<br>ubmitted the form multiple times | · Validate selected submission<br>s. In that case, please select the |
| -New declarat                              | ion of inter                   | alidate. Other submiss                         | ions will be disca                       | arded.                         |                                                                      |                                                                      |
| Select Electr                              | onic Declar                    | ation of Interest submis                       | sion*                                    |                                |                                                                      |                                                                      |
|                                            | • 06                           | / <u>12/2016 00:00:00</u> • Elec               | tronic Declaration                       | n of interest                  |                                                                      |                                                                      |
| I confirm the published on the publication | ne information<br>e EMA websi  | declared on this form is a te. *               | ccurate to the best o                    | of my knowledge                | e and I acknowledge that my informat                                 | ion will be stored electronically and                                |
| The accuracy o<br>and the expert           | f the e-signat<br>requested to | ure will be verified by the E re-submit.       | MA. If the form has                      | been signed by                 | anyone other than the concerned per                                  | son, the submitted form will be invalidated                          |
| □ Iam the o                                | wner of this d                 | eclaration of interest. *                      |                                          |                                |                                                                      |                                                                      |
|                                            |                                |                                                |                                          |                                |                                                                      |                                                                      |

• A confirmation of a successful validation will appear (see figure 26).

| Figure 26. | Successful | validation | of | submitted | e-DoI |
|------------|------------|------------|----|-----------|-------|
|------------|------------|------------|----|-----------|-------|

| Vour Electronic Dec<br>Your Declaration<br>New declaration of in<br>No declaration of interes<br>Please make sure yo<br>Declaration of interes<br>Updating your declar<br>To submit a new dec | tion of interest was sub<br>nterest submissions<br>erests submissions pendir<br>u access this page by op | t submission<br>pritted on <u>09/09/20</u><br>ng validation could b<br>ening the link provid | 014. It needs the found.    | Yo<br>to be renewed by <b>09/09/2</b> | u are logged in as<br>015. |
|----------------------------------------------------------------------------------------------------|----------------------------------------------------------------------------------------------------|----------------------------------------------------------------------------------------------|-----------------------------|---------------------------------------|----------------------------|
| Your Declaration<br>New declaration of int<br>No declaration of inte<br>Please make sure yo<br>Declaration of interes<br>Updating your decla<br>To submit a new dec                           | tion of interest was sub<br>nterest submissions<br>erests submissions pendir<br>u access this page by op | omitted on <u>09/09/2</u><br>ng validation could b<br>ening the link provid                  | 014. It needs the found.    | to be renewed by <b>09/09/2</b>       | 015.                       |
| New declaration of in<br>No declaration of inter<br>Please make sure yo<br>Declaration of interes<br>Updating your decla<br>To submit a new dec                                               | nterest submissions<br>rests submissions pendir<br>u access this page by op                              | ng validation could b<br>ening the link provid                                               | e found.<br>led on the e-ma |                                       |                            |
| Updating your decla                                                                                                    | 4                                                                                                    |                                                                                              |                             | all comming the succession            | submission of your         |
| To submit a new dec                                                                                                    | ration form                                                                                              |                                                                                              |                             |                                       |                            |
| submitted, return to                                                                                                    | claration, please downloa<br>this page to validate it.                                                   | ad a form with the b                                                                         | utton below. Fi             | ill it in and send by e-mail.         | Once the declaration is    |
|                                                                                                    |                                                                                                    |                                                                                              | Do                          | ownload DoI form                      |                            |
| Previous declaration                                                                                                    |                                                                                                    |                                                                                              |                             |                                       |                            |
| There are no previous s                                                                                                    | of interest submissio                                                                                    | ns                                                                                           |                             |                                       |                            |

• Your e-DoI and e-CV will be published automatically on the EMA website once the details from your nomination form have been entered into the European Experts database (new experts) or after the successful validation of your e-DoI (existing experts).